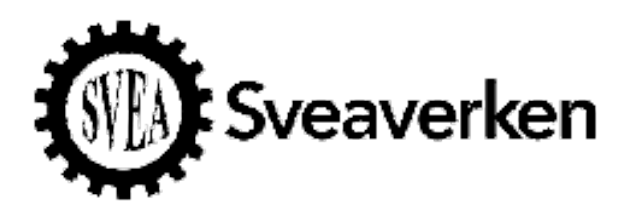

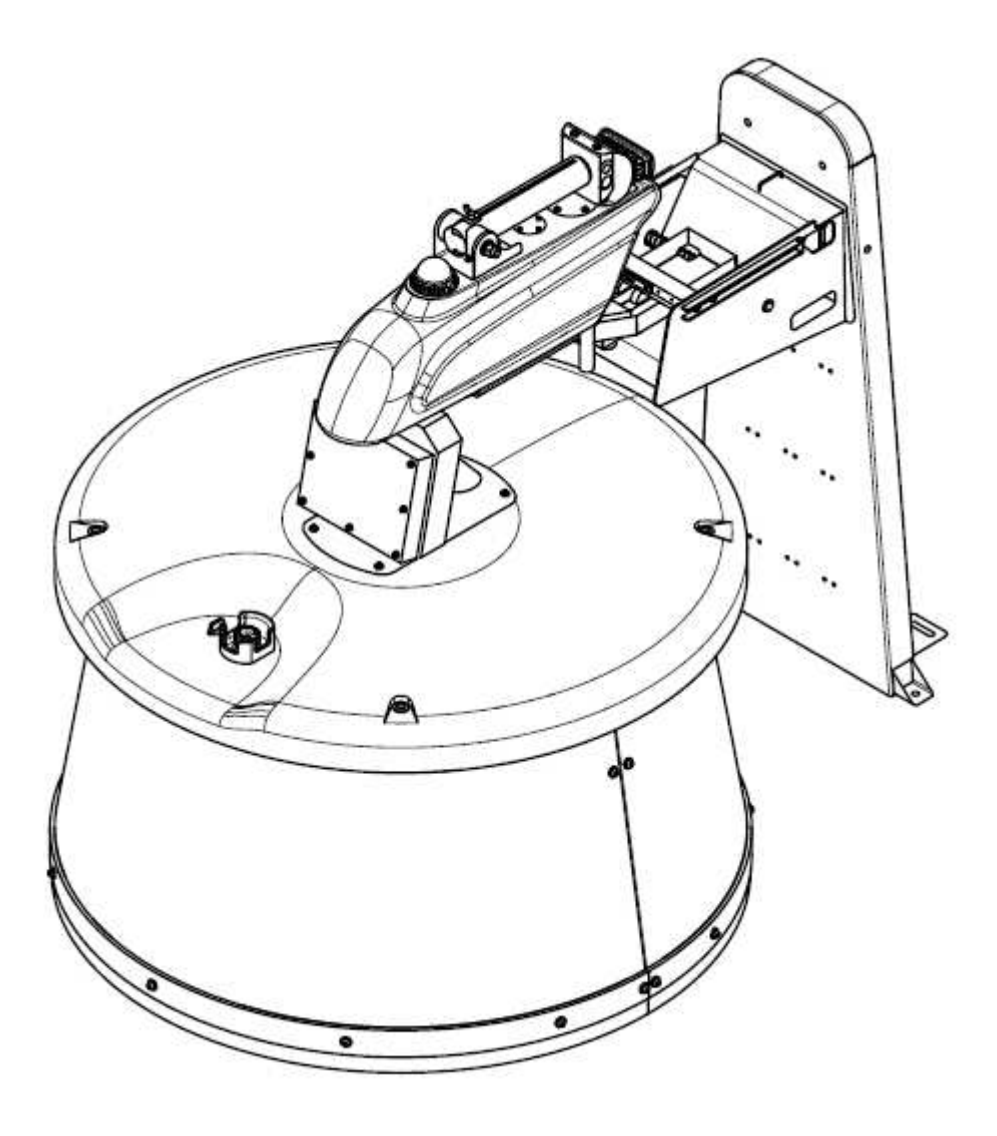

LF01

# **RoboPusher Nimbo Plus** User Manual

### **Copyright Notice:**

Sveaverken reserves the copyright for this manual and all contents herein. Without the written

permission of Sveaverken, no organization or individual shall transcribe or copy the whole or any

part of this manual, or disseminate it in any form.

This manual is subject to change without notice.

#### **Revisions:**

| Version | Date       | Description   |
|---------|------------|---------------|
| 1.0     | 2024.08.01 | First release |

#### **Read Before Use:**

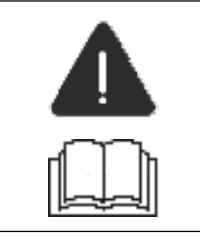

**Operate in strict accordance with this manual.** 

If you have any questions during use, contact the service personnel.

#### **Disclaimer:**

- The purchased products, services, and features are stipulated by the contract. All or part of the products, services, and features described in this manual may not be within the scope of your purchase or usage. Unless otherwise specified in the contract, all the content in this manual is provided "AS IS" without warranties of any kind, express or implied
- The content of this manual is subject to change due to product upgrades and other reasons. Sveaverken reserves the right to modify the content of this manual without notice.
- This manual only provides guidance for use of this product. Every effort has been made in the preparation of this manual to ensure accuracy of the content, but no information in this manual constitutes a warranty of any kind, express or implied.

# Contents

| 1 About the Manual               | 1        |
|----------------------------------|----------|
| 2 Product Introduction           | 1        |
| 2.1 Application                  | 1        |
| 2.2 Overview                     | 1        |
| 2.3 Nameplate                    | 1        |
| 2.4 Standard Compliance          | 1        |
| 3 Safety Instructions            | 2        |
| 3.1 Electrical Safety            |          |
| 3.2 Operation Safety             | 2        |
| 3.3 Maintenance Safety           |          |
| 4 Specifications                 | 4        |
| 5 Robot Information              | 5        |
| 6 Composition                    | 6        |
| 6.1 Assembly                     | 6        |
| 6.2 Feed Pushing Robot           | 6        |
| 6.3 Charging Pile                | 8        |
| 7 Software Operation             | 9        |
| 7.1 Connecting to the Robot      | 9        |
| 7.2 Login                        |          |
| 7.3 Modules                      |          |
| o installation and Commissioning |          |
| 8.1 Deployment of Travel Routes  |          |
| 8.3 Commissioning                | 54<br>۸۲ |
| 8.4 Loading and Unloading        |          |
| 9 Maintenance                    |          |
| 10 Spare Parts                   |          |
| 11 Transportation and Storage    |          |
| 12 Noise declaration             |          |
| 13 Troubleshooting               |          |
| 14 Waste Disposal                |          |
| 15 After-sales Service           |          |
| 16 FCC                           |          |
| 17 Manufacturer                  | 40       |
| ו / ויומוועומנועודו              |          |

# 1 About the Manual

This manual provides instructions regarding the operation, installation, commissioning, and maintenance of RoboPusher Nimbo Plus. All people involved must read and understand the content of this manual and follow the safety instructions.

The English version is the original manual.

# **2 Product Introduction**

# 2.1 Application

RoboPusher Nimbo Plus provides automatic feed pushing and is applicable to all modern farms.

# 2.2 Overview

By providing automatic feed pushing, this product can reduce the labor costs and increase the feed intake, which improves the milk or meat production and maximizes the benefits for farms. The robot pushes the feed towards the feed fence by rotating the drum. The computer vision technology enables the robot to control its moving direction and feed pushing scope and operate more flexibly. As long as the road conditions are ideal without any obstacle, the robot will automatically execute feed pushing tasks at set times and adjust its heading flexibly. After finishing the tasks, it automatically returns to the charging pile along the preset path.

You can remotely control the robot and manage feed pushing tasks at any time on the website. This product has a roller lifting function, which can be adapted to multi-terrain pastures

# 2.3 Nameplate

| TYPE            | UFRI. | STANDARD           | Q/440308 SVEA 062-202 |
|-----------------|-------|--------------------|-----------------------|
| L Contraction   | 1.0   | 1.00000000         |                       |
| WEIGHT          | 4     | POWER              | 0.8 W                 |
| BATTERY VOCTAGE | 48 V  | BATTERY CAPACITY   | Ab                    |
| SERIAL NUMBER   |       | DATE OF PRODUCTION |                       |

**Note:** Refer to Item 6 in the figure of the robot top in section 6.2 for the nameplate installation position.

# 2.4 Standard Compliance

Model: LF01 | Applied Standard: Q/440300 SVEA 002-2022

# **3 Safety Instructions**

# 3.1 Electrical Safety

- Only authorized electrical engineers are allowed to install the power supply for the charging pile.
- Ensure that the grounding of the electrical system and all parts of the charging pile meet the local rules and regulations.
- Ensure that the charging pile is not exposed to rain.
- If any electrical wires, switches, or components are damaged, replace them immediately.
- Turn off the power button before maintaining the robot. Refer to Item 2 in the figure of the robot top in section 6.2 for the location of the power button.
- Do not short-circuit or strike the lithium battery, or remove it without authorization.
- Unplug the power supply before working on the charging pile.

# 3.2 Operation Safety

- Read and understand this manual and all the safety signs before powering on the robot for operations, maintenance, or adjustments.
- Only trained people are allowed to operate the robot.
- Operate the robot in places without moving vehicles and herds.
- Unauthorized people are not allowed to enter the traveling area and the working area of the robot. If unauthorized people are found in such areas, stop the robot.
- When you remotely control the robot with your smart phone or tablet, ensure that there are no obstacles and safety hazards on its path.
- Ensure that the robot is in your sight when you operate it manually.
- Keep hands, feet, hair, and clothing away from moving parts, and wear suitable clothing and personal protective equipment.
- All operators and related personnel should review safety instructions regularly.

# 3.3 Maintenance Safety

- Read and understand this manual and all the safety signs before powering on the robot for operations, maintenance, or adjustments.
- Only trained people are allowed to maintain the robot.
- Keep tools and metal parts away from the battery.
- Do not spray water on the robot. Use a wet brush to clean the robot.
- Ensure that all parts are installed in place after maintenance.
- Do not alter the robot in any way.
- Only use approved spare parts, and ensure that they are installed by authorized technicians.

### Safety signs

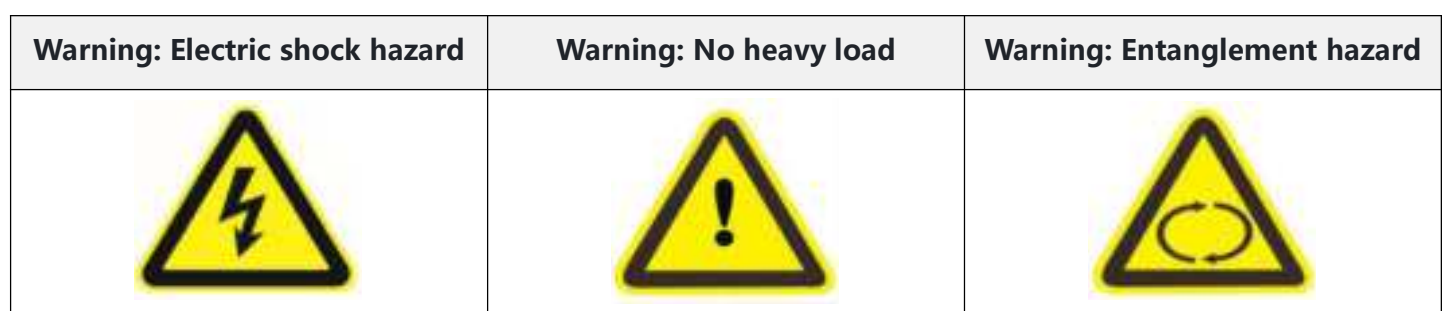

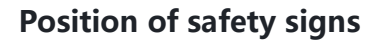

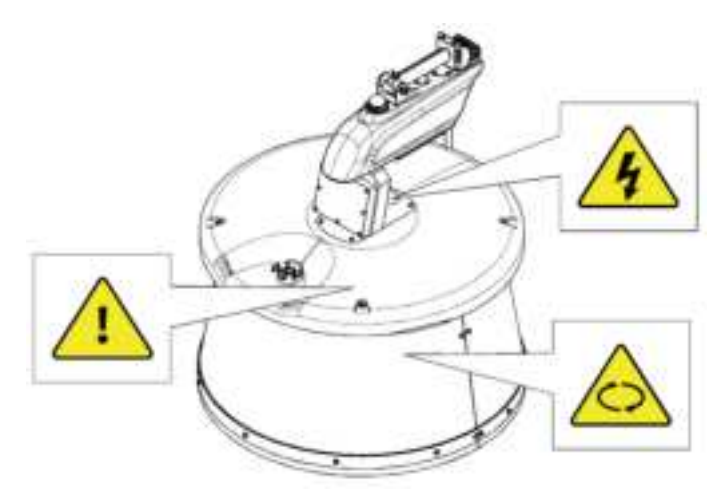

### **Emergency stop button**

The emergency stop button is located on the top of the robot. Once this button is pressed, the robot stops immediately. To reset the emergency stop button, pull up the button..

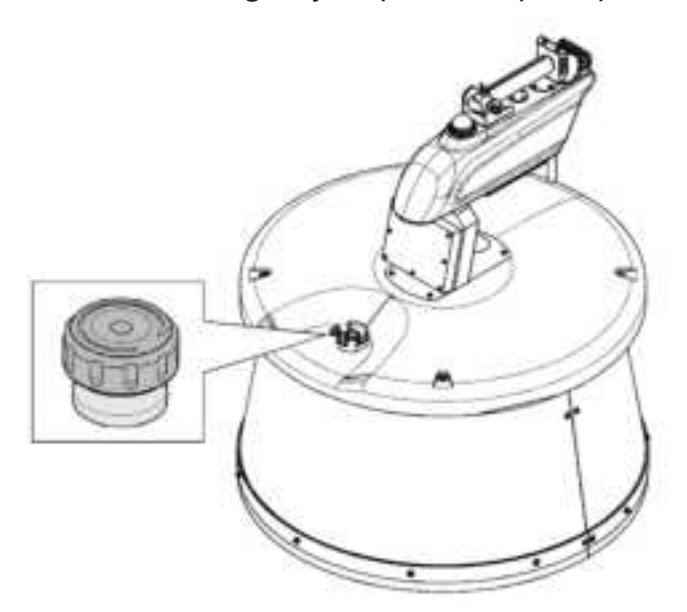

### Charging system controlled by software

The robot software controls the charging system and keeps the robot connected to the charging pile before it moves. The software ensures that the battery is fully charged until the next operation and also prevents battery overcharging.

# **4** Specifications

| Diameter                |                     | 1,080 mm                                     |  |  |
|-------------------------|---------------------|----------------------------------------------|--|--|
| Height                  |                     | 1,120 mm (in use); 665 mm (during transport) |  |  |
| Weight                  |                     | 505 kg                                       |  |  |
| Travel speed            |                     | 18 m/min                                     |  |  |
| Gradeability            |                     | 16°                                          |  |  |
| Operating temperature   |                     | -20°C to 50°C                                |  |  |
| Tires                   |                     | 3                                            |  |  |
| Drive wheels            |                     | 2; φ250 mm×80 mm                             |  |  |
| Roller lifting function |                     | Yes                                          |  |  |
| Wheel motor             | Number              | 2                                            |  |  |
|                         | Power               | 400 W                                        |  |  |
|                         | Туре                | Lithium battery                              |  |  |
| Battery                 | Rated voltage       | 48 V                                         |  |  |
|                         | Capacity            | 40 Ah                                        |  |  |
|                         | Input voltage       | 110-245VAC                                   |  |  |
| Charger                 | Input frequency     | 45 Hz/65 Hz                                  |  |  |
| Charger                 | Output voltage(Max) | 58.8 VDC                                     |  |  |
|                         | Output current      | 10 A                                         |  |  |
| Camera                  | FOV                 | Horizontal: 87.51°; vertical: 47.58°         |  |  |
| Cumera                  | Sensor              | 2 megapixels; 1/2.8; 1,080p@30fps            |  |  |

Note: The actual battery configuration may vary according to the requirements of locallaws and regulations. Contact the technical personnel of Sveaverken for detailedspecifications.

# Robot Information

| No. | Item                | Designed Value                                                       |
|-----|---------------------|----------------------------------------------------------------------|
| 1   | Product Name        | RoboPusher Nimbo Plus                                                |
| 2   | Model               | LF01                                                                 |
| 3   | Feed pushing method | By rotating the drum                                                 |
| 4   | Dimensions          | Φ1,080×1,120 mm                                                      |
| 5   | Navigation method   | Visual navigation / Magnetic nail navigation / Ultrasonic navigation |
| 6   | Charging method     | Automatic charging                                                   |
| 7   | Total motor power   | 0.8 kW                                                               |
| 8   | Battery capacity    | 40 Ah                                                                |
| 9   | Battery voltage     | 48 V                                                                 |

# 6 Composition

**Note:** Figures in this chapter are only for reference. Do not open the top cover or the drum without authorization. Contact your dealer or the technical personnel of Sveaverken if such operations are required.

### 6.1 Assembly

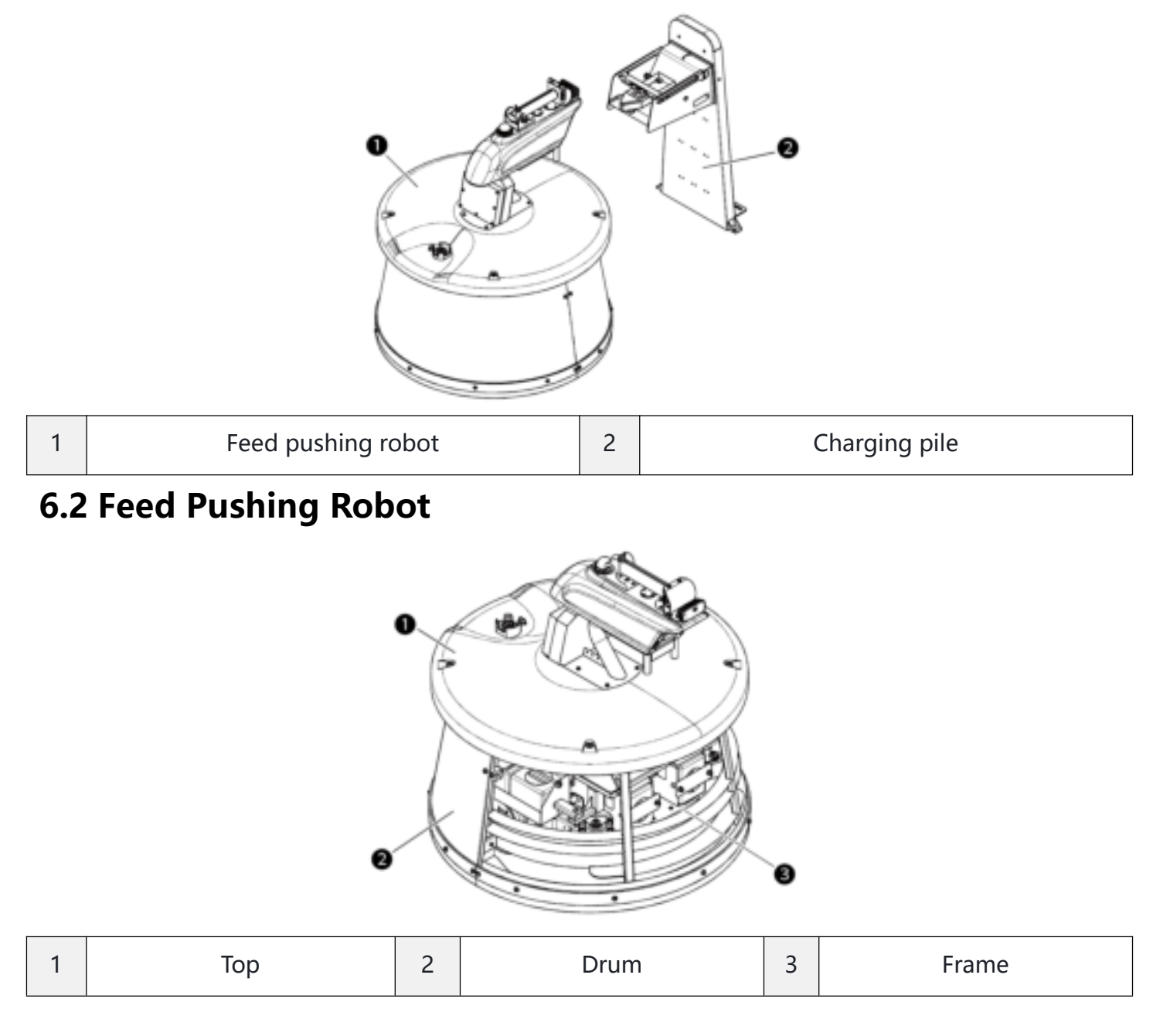

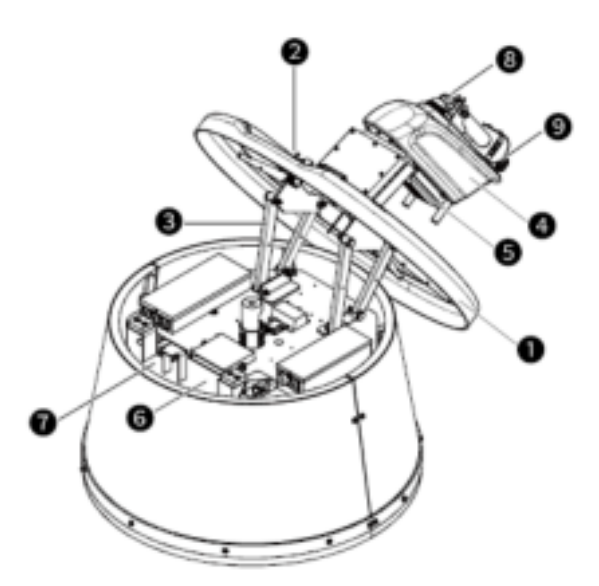

| 1 | Top cover  | 2 | Emergency stop button                                            | 3 | Top cover opening<br>mechanism |
|---|------------|---|------------------------------------------------------------------|---|--------------------------------|
| 4 | Vision box | 5 | Charging port                                                    | 6 | Nameplate                      |
| 7 | SN         | 8 | Status indicator<br>(blinks yellow when the<br>robot is running) | 9 | Light                          |

### Frame

1

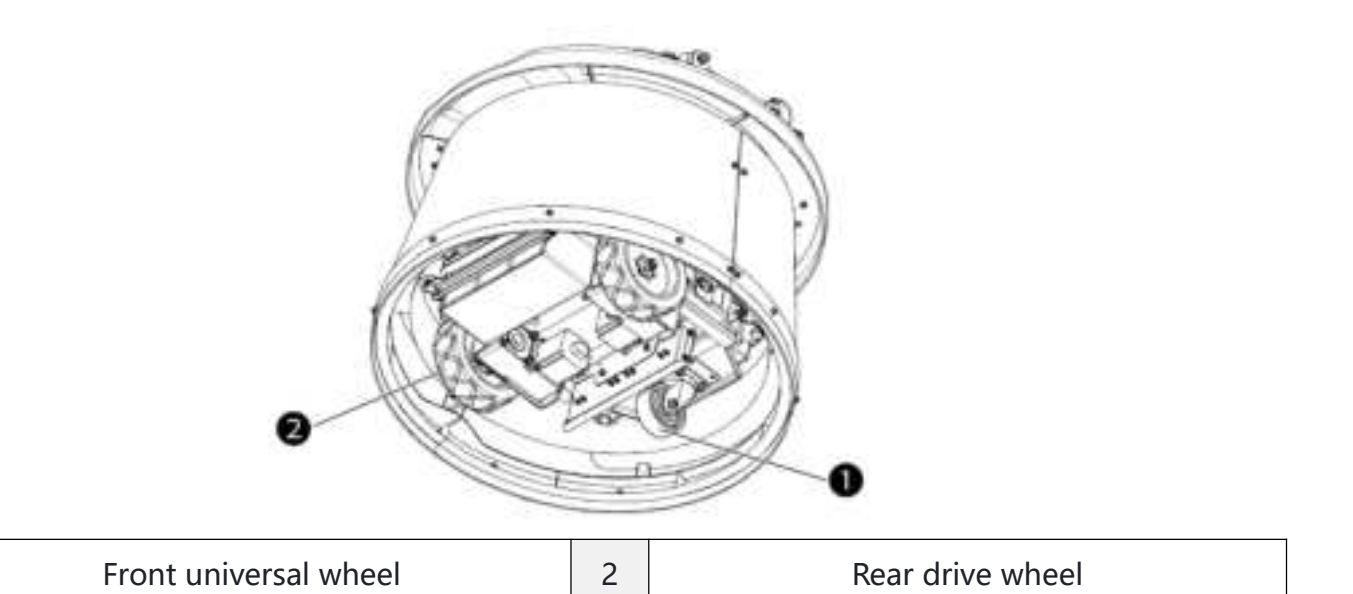

Тор

### Inner electrical parts

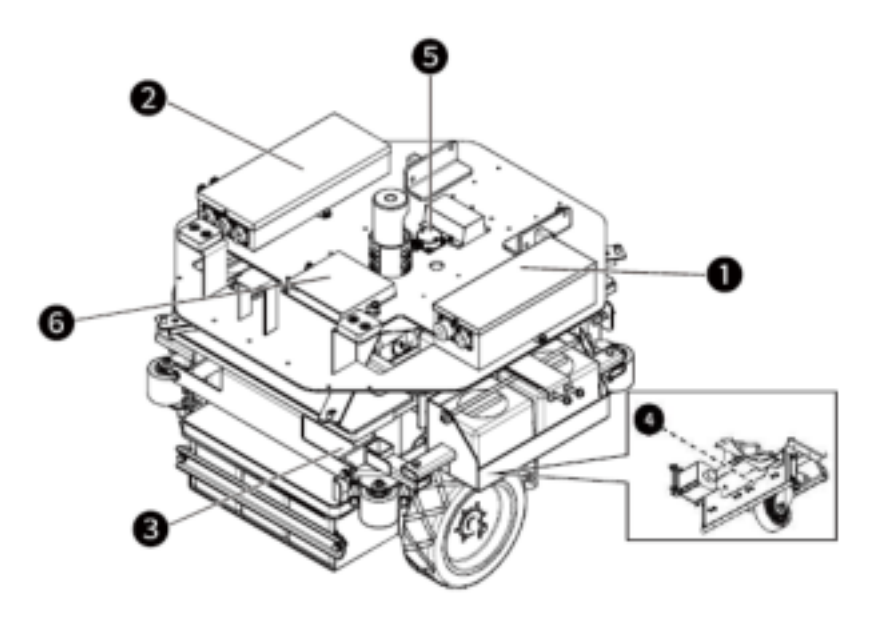

| 1 | Distribution box | 2 | Wheel motor driver   |
|---|------------------|---|----------------------|
| 3 | Battery          | 4 | Magnetic nail sensor |
| 5 | Gyroscope        | 6 | Vehicle control box  |

# 6.3 Charging Pile

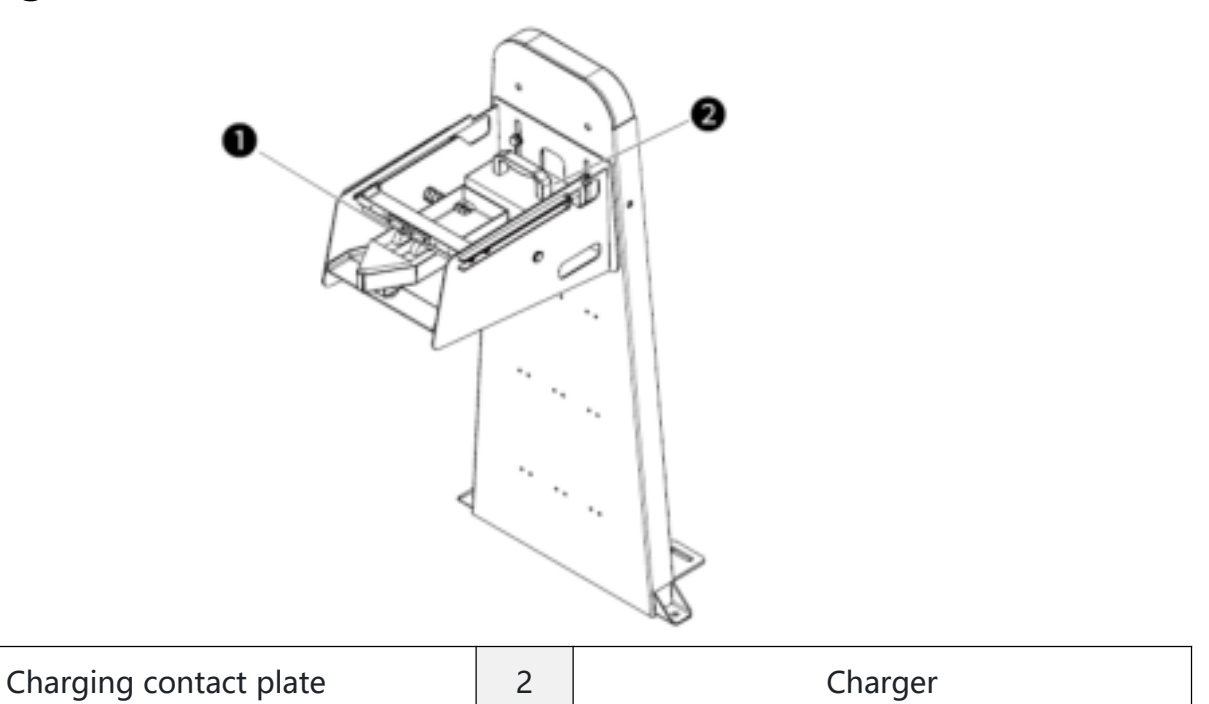

1

# 7 Software Operation

# 7.1 Connecting to the Robot

It supports major browsers such as Google Chrome, Microsoft Edge, and Firefox and is compatible with both personal computers and mobile devices.

### 1. Direct connection

Ē

- Find the robot Wi-Fi "fj-robot-*SN*" on your computer or mobile device, and enter the password 123456789 to connect to it.
  - Connecting your computer to the robot Wi-Fi:

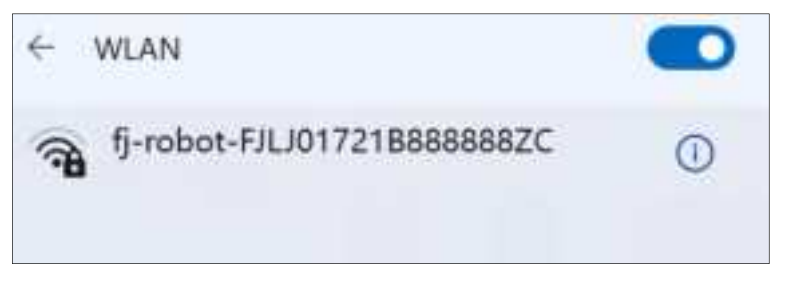

• Connecting your mobile device to the robot Wi-Fi:

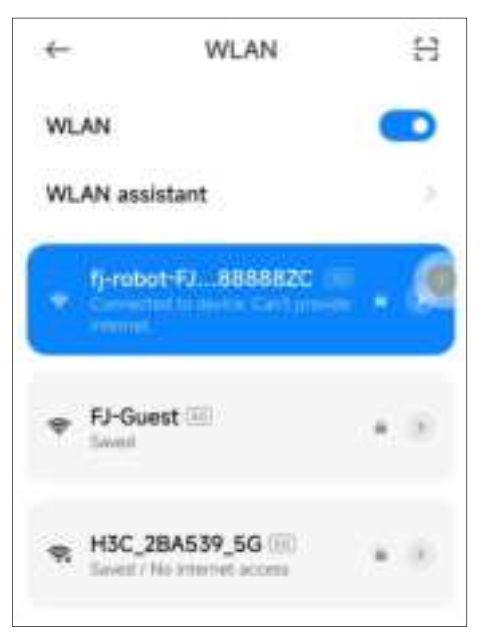

• Open a browser and enter 10.33.68.254 in the address bar to access the login screen.

**Note:** When logging in on a mobile device such as a mobile phone, enable the autorotate feature and hold the device horizontally.

| tips                                                          | ×        |
|---------------------------------------------------------------|----------|
| Please turn on Auto-rotate bu<br>hold the phone horizontally. | tton and |
|                                                               | confirm  |

### 2. Indirect connection

- Connect your computer or mobile device to the robot Wi-Fi.
- Go to **Configuration** > **Internet**, and connect the robot to the router via Wi-Fi connection.
- Access the backend page of the router and find the IP address of the robot "fj-robot-SN".
- Open a browser and enter the IP address in the address bar to control the robot.
- The recommended browser is Google Chrome.

### 7.2 Login

|   |                  | 🖾 English 🔹 |
|---|------------------|-------------|
|   | FeedPushingRobot |             |
|   | admin            |             |
| 8 |                  | ~           |
|   | Log in           |             |
|   |                  |             |
|   |                  |             |

- Enter the default username "admin" and the password "svea1911".
- Click Log In.
- Click the language dropdown icon to change the language.

# 7.3 Modules

Four modules are available: **Home**, **Work**, **Configuration**, and **Settings**. Click **Home** to access the robot status screen. Click **Work** to access the task management screen. Click **Configuration** to access the configuration screen. Click **Settings** to access the system settings screen

### 7.3.1 Home

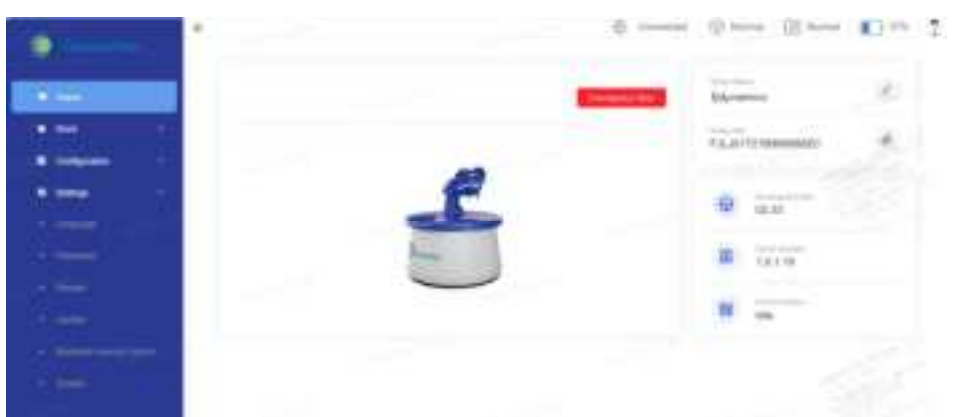

The status bar at the top shows the network status, running module status, smart module status, and battery level in real time.

| Operation<br>Status | Shows the operation details of the robot in real time.                                                                   |
|---------------------|----------------------------------------------------------------------------------------------------|
| Emergency           | Click <b>Emergency Stop</b> and then click <b>OK</b> on the pop-up to apply an emergency                                 |
| Stop                | stop.                                                                                                    |
| Robot Name          | Click 🕊 to modify the robot name.                                                                                        |
| Robot SN            | Click 🗐 to copy the robot SN.                                                                                            |
| Running<br>Module   | Shows the version No. of the running module.                                                                             |
| Smart Module        | Shows the version No. of the smart module.                                                                               |
| Robot Status        | Shows the robot status in real time, including <b>Working</b> , <b>Charging</b> , <b>Idle</b> , and <b>Task Paused</b> . |

### 7.3.2 Work

The Work module consists of three parts: Tasks, Remote Controller, and Camera.

### 1. Tasks

|                                                                                                    | addressed in          | and the second second s | 128.23974  |   | 100 |
|----------------------------------------------------------------------------------------------------|-----------------------|----------------------------------------------------------------------------------------------------|------------|---|-----|
| ( terrent )                                                                                                    | . 1418 L/HL.          | Sector 1                                                                                                    | Take Today | - | -   |
|                                                                                                    | 2023-04-14 10:52:47   | 100 K                                                                                                    |            |   |     |
| -1444                                                                                                    | Test Starter, 1       |                                                                                                    |            |   |     |
| -                                                                                                    | Publisher will        |                                                                                                    |            |   |     |
| T - Territor                                                                                                    | Research Street Con-  |                                                                                                    |            |   |     |
| a contactor a contactor a contactor a contactor a contactor a contactor a contactor a contactor a contactor a c | 2003-04-14 11-42-48   | 218                                                                                                    |            |   |     |
| • Sector 1                                                                                                    | faithers 1            |                                                                                                    |            |   |     |
|                                                                                                    | fighterin of the      |                                                                                                    |            |   |     |
|                                                                                                    | Association logities  |                                                                                                    |            |   |     |
|                                                                                                    | 2023-04-18 (20:00:18) | G18                                                                                                    |            |   |     |
|                                                                                                    |                       |                                                                                                    |            |   |     |

Click Tasks to add and manage tasks.

### Adding tasks:

- Click Add Task.
- Set the parameters as required.
- Click Save.

|           | Task List                 | Touk: Toxiey | <u> </u> |
|-----------|---------------------------|--------------|----------|
| ****      | 3825-04-21 18 14:56       |              |          |
| * 14      | Rad Assoc Succession      | 1010         |          |
| a hardina | and him                   | 10.00        |          |
|           | Public Contraction        |              |          |
|           | Restored Spin-Transformed |              |          |
|           | Bank farm                 |              |          |
|           |                           |              |          |
|           |                           |              |          |

Tasks of the current day, including its start time, status, and operation details, are displayed in **Tasks Today**.

|            | 4                                                                                        |           | - Linear Show | ()] North | - | 2 |
|------------|------------------------------------------------------------------------------------------|-----------|---------------|-----------|---|---|
|            | Tauh Lini                                                                                | And Test. | Tays Today    | 0         |   |   |
|            | 2023-04-14 10.02-47                                                                      | .e=#      | anale .       |           |   |   |
|            | Sam Security 4                                                                           |           | 0.00          |           |   |   |
|            | Part Nation and                                                                          |           | 84.65         |           |   |   |
|            | Equate Species Any Sp                                                                    |           |               |           |   |   |
| ا استعماده | 2023-04-14 11:42:40                                                                      | 2.18      |               |           |   |   |
| • 1998     | Task Name: 2<br>Start Time: 03:007<br>Path Name: stif12<br>Repeated Operation: Every Day |           |               |           |   |   |
|            | 2023-04-18 20:00:16                                                                      | 2.18      |               |           |   |   |

### Managing tasks:

- Click 🚄 to access the edit screen.
- Modify the settings.
- Click Save.
- To delete a task, click  $\overline{\mathbf{m}}$  and then click  $\mathbf{OK}$  on the pop-up.

### **Other features:**

|             | If a task is in progress, you can click the camera icon on the right to view the |  |
|-------------|----------------------------------------------------------------------------------|--|
| Tasks Today | real-time images (refer to the "Camera" section). If a task is completed, not    |  |
|             | started, canceled, or skipped, you can click the deletion icon to delete it.     |  |

### 2. Remote Controller

| and the second second                                                                                                    | B Goractal                                                                                                    | (a) isomet (a) isomet (iii) and     |
|----------------------------------------------------------------------------------------------------|----------------------------------------------------------------------------------------------------|-------------------------------------|
|                                                                                                    | Marcuit Minin                                                                                                    | 39                                  |
| -                                                                                                    | Manual Changelig 👘 💷                                                                                                    |                                     |
|                                                                                                    | Return is charging ple                                                                                                    |                                     |
|                                                                                                    | Bineting Speed Control: Drum Downsi                                                                                                    | Raving Rowd Control                 |
| • Annu Sector                                                                                                    | Line Toront , Mid Speed , High Tarrent , Dirgs , Directory & Armony                                                                                                    | and the fame of the laws            |
|                                                                                                    |                                                                                                    |                                     |
| Constant -                                                                                                    | Statement and in case of the local division of the local divisiono                                                                                                    |                                     |
| • Speet                                                                                                    |                                                                                                    |                                     |
|                                                                                                    | And in case of the local division of the local division of the loc                                                                                                    | a) (1.1.1) (a)                      |
|                                                                                                    |                                                                                                    |                                     |
|                                                                                                    | A Committee of the local division of the local division of the loc                                                                                                    | Of some of the second second second |
|                                                                                                    | ADDITION OF THE OWNER OF THE OWNER OF THE OWNER OF THE OWNER OF THE OWNER OF THE OWNER OF THE OWNER OF THE OWNE                                                                                                    |                                     |
|                                                                                                    | And Andrews and                                                                                                    |                                     |
|                                                                                                    | Name of States and States and States an                                                                                                    | the later of the                    |
| · Incom                                                                                                    | Refere to stranging pre-                                                                                                    |                                     |
| <ul> <li>Horses</li> <li>Marcel</li> </ul>                                                                                                    | Reference to a starting light                                                                                                    |                                     |
| • here                                                                                                    | Relation to stranging pro-                                                                                                    | Access Sections                     |
| trepse                                                                                                    | Rear to day                                                                                                    | Annual Social States                |
| <ul> <li>Trease</li> <li>Trease</li> <li>Trease</li> <li>Trease</li> <li>Trease</li> <li>Trease</li> </ul>                                                                                                    | Heart 10 deel<br>Resure 10 deel<br>Resure | Access front (print                 |
| Annual Control of Control of                | Rear to day                                                                                                    |                                     |
| <ul> <li>Treasure</li> <li>Treasure</li> <li>Tre</li></ul> | Heart 10 dee<br>Heart 10 dee<br>He                                                                                                    |                                     |
| <ul> <li>Newser</li> <li>Newser</li> <li>Newser</li> <li>Newser</li> <li>Newser</li> <li>Newser</li> <li>Newser</li> <li>Newser</li> <li>Newser</li> <li>Newser</li> </ul>                                                                                                    | Here is the straight of the straight of the st                                                                                                    |                                     |

| Manual Mode   | Turn on the toggle on the right to remotely control the robot. Turn off the                   |
|---------------|-----------------------------------------------------------------------------------------------|
|               | toggle to enter the auto mode.                                                                |
| Direction     | Click the forward or backward button, and the robot moves forward or                          |
| control       | backward at the set speed. Click the left turn or right turn button, and the robot            |
| control       | turns accordingly.                                                                            |
| Speed control | Set the speed to Low, Medium, or High, and the robot slows down or speeds                     |
| Speed control | up accordingly.                                                                               |
| Pattory laval | In green when the battery level is $\geq$ 80%, in blue when 80% > battery level $\geq$        |
| battery level | 35%, in orange when 35% > battery level $\geq$ 15%, and in red when the battery               |
| ICON          | level is < 15%.                                                                               |
| Manual        | Click Enable. When it shows Enabled on the right of Manual Charging, the                      |
| Charging      | electrodes extend out for charging. When it shows <b>Disabled</b> , the electrodes            |
| Charging      | retract.                                                                                      |
| Return for    | Click <b>Return Now</b> , select a site and a point on the pop-up, click <b>OK</b> , and then |

| Charging | the robot automatically returns to the charging pile for charging. For example, if             |
|----------|------------------------------------------------------------------------------------------------|
|          | you select <b>Site 2</b> and point <b>C</b> , the robot returns to the charging pile along the |
|          | abn2c path preset in Configuration > Path.                                                     |

3. Camera

| <ul> <li>Response</li> <li>Response</li> <li>Res</li></ul> |                             | Contractional (c) Internal (c) Normal (c) IL2% (c)        |
|----------------------------------------------------------------------------------------------------|-----------------------------|-----------------------------------------------------------|
|                                                                                                    |                             | 🕀 Conseileri 🛞 Harrad 🔝 Harrad 🜉 12% 🍷                    |
| C. Harrison (                                                                                                    | Video Record                | $\pm$ limits) $\equiv$ limit if (interaction ) $\pm$ form |
| -                                                                                                    | Street, Account.            | - fearm                                                   |
| 1000                                                                                                    |                             | Parentee                                                  |
|                                                                                                    | Advanta - Ban (2010) (1910) | Drawn David                                               |
| A Denne                                                                                                    | almont the 4252 MBH         | Doorse Use                                                |
| <ul> <li>Lipson</li> </ul>                                                                                                    | down-the-D121(20)           | Draw Det                                                  |
|                                                                                                    | straint-Sec (2010)(24       | Drime Dail                                                |
|                                                                                                    | atomic Res (014) (2014      | Date: Dat                                                 |

The camera screen displays real-time images. When there is no signal, a black screen is displayed.

| Emergency | Click <b>Emergency Stop</b> and then click <b>OK</b> on the pop-up to stop the robot  |
|-----------|---------------------------------------------------------------------------------------|
| Stop      | chek <b>Emergency stop</b> and then ellek <b>o</b> k on the pop up to stop the lobot. |

### 7.3.3 Configuration

The Configuration module consists of four parts, Internet, Local Network, Charging, and Path.

1. Internet

| Contraction 1                                                                                                    | and the second second sec |       | -     |
|----------------------------------------------------------------------------------------------------|----------------------------------------------------------------------------------------------------|-------|-------|
|                                                                                                    | Will Connection                                                                                                    | Thurs | 5.400 |
| <ul> <li>trace</li> </ul>                                                                                                    | FJAD                                                                                                    |       | 35    |
| • we                                                                                                    | FJ-Guest                                                                                                    |       | 36    |
| Colorado -                                                                                                    | HOC_28A539_5G                                                                                                    | 4     | 26    |
| And the second second sec | H3C_25A539                                                                                                    |       | 25    |
|                                                                                                    | FJ-CDJ0430-4840-119                                                                                                    |       |       |
|                                                                                                    | \$-robot F.A. X01721888888882C                                                                                                    | ÷     | 3     |
|                                                                                                    | 2F-OFFICE                                                                                                    |       | 3     |
|                                                                                                    | DIRECT-d5-Autora AD220MNW Series                                                                                                    |       | ÷.    |
| 6 (1997) - C                                                                                                    | -                                                                                                    |       |       |

- The robot accesses the Internet through Wi-Fi.
- Enter the correct password to connect to the Wi-Fi network. The Wi-Fi networks that you have connected to and their passwords are saved so they can be connected automatically next time.
- 2. Local Network

| • Through -                                                                                                    | Ser and Manage # Address.<br>14 3248-254<br>Lord Perform |  |
|----------------------------------------------------------------------------------------------------|----------------------------------------------------------|--|
| Betrauen (*                                                                                                    | §-clint                                                  |  |
| <ul> <li>A second second s</li></ul> | Casting Berlin Deban                                     |  |
| Station .                                                                                                    |                                                          |  |

- On the Local Network screen, you can change the hotspot name and password of the robot.
- Click **OK** to make the change take effect. Otherwise, the previous name and password are restored after you leave this screen.
- Click **Restore Defaults** and then click **OK** on the pop-up to restore the factory settings.

### 3. Charging

| • <u> </u>                              | a 🕀 Ormentel 🚱                       | Normal 🔄 Normal 🔳 A24 |
|-----------------------------------------|--------------------------------------|-----------------------|
| • terrer<br>• me                        | Charging Pile                        |                       |
| Colores 1                               | Scheduled charging ( everyday, 24h ) | ۵.                    |
| 8 March 1                               | Charging time                        | 244                   |
| <ul> <li>Compactive products</li> </ul> | 08:00                                | ×                     |
|                                         |                                      |                       |
| 0 1000 C                                |                                      |                       |

- On the **Charging** screen, you can set the robot charging time (24-hour clock). When the charging time arrives, the robot stops the operation and returns to the charging pile to charge the battery for two hours. The timed charging feature is disabled by default.
- Use the toggle switch to enable or disable the timed charging feature.
- Click Add to add charging timepoints.

### 4. Path

- On the Path screen, you can edit the paths. The names correspond to different feeding paths.
- Enter a path name in the search box and click **Search** to search for matching paths.
- Click **Reset** to clear the search criterion and show all paths.
- The **Operation Time** indicates when a path is last edited.

|                                                                                                    | . F         | 6                        | E (annual 🛞 hanna 🔄 hanna 💼 hanna 🏌                                                                                                    |
|----------------------------------------------------------------------------------------------------|-------------|--------------------------|----------------------------------------------------------------------------------------------------|
|                                                                                                    | Call Second |                          | Street Street                                                                                                    |
| 2 <b>- 1</b>                                                                                                    |             |                          | And a second second second second second second second second second second second second second second second                                                                                                    |
|                                                                                                    | 212.200     | Specific Test            | Constant of Constant of Consta |
| 1                                                                                                    | and a       |                          | 10.100.000                                                                                                    |
| and the second second s | art-        | 2022/00-01 17 00:00      | The support                                                                                                    |
| 5.00 (metrosoft                                                                                                    | and a       | 2012/06/01 14 14:11      | and transform                                                                                                    |
|                                                                                                    | 1071C       | 31250W2* 100001          | The Depine                                                                                                    |
| <ul> <li>Denote departure</li> </ul>                                                                                                    | **          | provide 164571           | the states                                                                                                    |
| G Ayên                                                                                                    | 4.5         | AT 2001 10 (80)          | A BLOG MA                                                                                                    |
|                                                                                                    | 6 S         | 12/10/07 11/01/01        | Last Sources                                                                                                    |
|                                                                                                    | 107 JL      | 242042 10001             | the strategiese                                                                                                    |
|                                                                                                    | A.9         | SESSION FOR ALL PROVIDED | The Alight                                                                                                    |
|                                                                                                    | 4.2         | at 2000, 100,00          | <ul> <li>B. D. S. B.</li> </ul>                                                                                                    |
|                                                                                                    | 6 L         | 12/19/07 11/101          | 141 Sec. 94                                                                                                    |

### 5. Edit Path

• Click Edit to edit a path by steps.

|                                                                                                    |                                                                                                    | (mass                                                                                                    | e 💮 Kana 🛄 Kana 📕                        | - T   |
|----------------------------------------------------------------------------------------------------|----------------------------------------------------------------------------------------------------|----------------------------------------------------------------------------------------------------|------------------------------------------|-------|
|                                                                                                    | full Parts                                                                                                    |                                                                                                    |                                          |       |
|                                                                                                    | Faith Rearies address to                                                                                                    |                                                                                                    |                                          | -     |
| 1000                                                                                                    |                                                                                                    |                                                                                                    | 1                                        | 112   |
|                                                                                                    | Ally Earlighter                                                                                                    |                                                                                                    | States and the second                    |       |
| (10) (research (res)                                                                                                    |                                                                                                    |                                                                                                    |                                          |       |
| 197                                                                                                    |                                                                                                    | 1 1 1 1 1 1 1 1 1 1 1 1 1 1 1 1 1 1 1                                                                                                    | 1.1                                      |       |
| and the second second                                                                                                    | Report of Arrist Street                                                                                                    | tioner investigation of                                                                                                    | Ingenteria. Registeria                   |       |
| 1. M. Samerana                                                                                                    | 14.131                                                                                                    |                                                                                                    |                                          |       |
| Coloradore and                                                                                                    | Blagt                                                                                                    |                                                                                                    |                                          |       |
|                                                                                                    | The Report of Imples                                                                                                    |                                                                                                    |                                          |       |
| Contraction of the                                                                                                    |                                                                                                    |                                                                                                    |                                          |       |
|                                                                                                    | Concerning of the second second second second second second second second second second second second second se                                                                                                    | the second second second second second second second second second second second second second second second se                                                                                                    |                                          |       |
|                                                                                                    | 1                                                                                                    |                                                                                                    |                                          |       |
|                                                                                                    |                                                                                                    |                                                                                                    |                                          |       |
|                                                                                                    |                                                                                                    |                                                                                                    |                                          |       |
|                                                                                                    |                                                                                                    |                                                                                                    |                                          |       |
|                                                                                                    |                                                                                                    |                                                                                                    |                                          |       |
|                                                                                                    | *                                                                                                    | (\$ )max                                                                                                    | a (Spreed Street and                     | 1     |
|                                                                                                    | BE Feb                                                                                                    |                                                                                                    |                                          |       |
| 1.00                                                                                                    | functions made                                                                                                    |                                                                                                    |                                          | 18    |
|                                                                                                    | Add Sec                                                                                                    |                                                                                                    | and the second diversion of              |       |
| In the local division of the local division of the local divisione | the subscription of the last                                                                                                    |                                                                                                    |                                          |       |
|                                                                                                    | and the second second se                                                                                                    |                                                                                                    |                                          |       |
|                                                                                                    | and the second second se                                                                                                    |                                                                                                    | 100 C                                    |       |
| 1.0                                                                                                    | and the second second s | and the second second se |                                          |       |
|                                                                                                    | And a second second sec |                                                                                                    |                                          |       |
| Coloradore International                                                                                                    | Harden State Spring                                                                                                    |                                                                                                    |                                          |       |
|                                                                                                    | 100                                                                                                    |                                                                                                    |                                          |       |
|                                                                                                    |                                                                                                    |                                                                                                    |                                          |       |
|                                                                                                    | 110000                                                                                                    |                                                                                                    |                                          |       |
|                                                                                                    |                                                                                                    |                                                                                                    |                                          |       |
|                                                                                                    |                                                                                                    |                                                                                                    |                                          |       |
|                                                                                                    |                                                                                                    |                                                                                                    |                                          |       |
|                                                                                                    |                                                                                                    |                                                                                                    |                                          |       |
|                                                                                                    |                                                                                                    | A Consulta                                                                                                    | t 🛛 🕅 Normal 🗌 🖓 Normal I 🥅 1            | 30% 5 |
| Sveaverken                                                                                                    | -                                                                                                    |                                                                                                    |                                          |       |
|                                                                                                    | Bat Path                                                                                                    |                                                                                                    |                                          | * k   |
| <ul> <li>Homepage</li> </ul>                                                                                                    | Path Name: abr/la                                                                                                    |                                                                                                    |                                          |       |
| • Wax -                                                                                                    | Step Configuration                                                                                                    |                                                                                                    | Sec. Int. Add Sec. Classifiers           |       |
| Configuration -                                                                                                    |                                                                                                    |                                                                                                    |                                          |       |
|                                                                                                    |                                                                                                    | 3 4 5                                                                                                    | 6 7                                      |       |
| • Harris                                                                                                    |                                                                                                    |                                                                                                    |                                          | >     |
| <ul> <li>Local Histocrit.</li> </ul>                                                                                                    | Magnetic nait na Visual fence nan                                                                                                    | amings Han-stop haming4 Charging5                                                                                                    | Unite compations: through line here Show |       |
| Ohange Configuration                                                                                                    | Reed.                                                                                                    |                                                                                                    | Canal Land                               |       |
| Path Configuration                                                                                                    | Type: Viewal Server provincian                                                                                                    |                                                                                                    | 1.000                                    |       |
| • Spiken -                                                                                                    | Solution and Assignment                                                                                                    | Extended Brownsteen                                                                                                    | Total of G                               |       |
|                                                                                                    | Selectade Parameters and                                                                                                    | Serviced Parameters                                                                                                    | Total 10 Paraheter                       |       |
|                                                                                                    | Industrial system speed                                                                                                    | Parameter Value                                                                                                    | Operation                                |       |
|                                                                                                    | Con rangeton speed                                                                                                    | Foot ans kegts 500                                                                                                    |                                          |       |
|                                                                                                    | Drum speed<br>Distance is logest after t                                                                                                    | mane of natigeorance distance is fee<br>it area length                                                                                                    |                                          |       |
|                                                                                                    | Vision model name                                                                                                    | Rate of year, nationarch-detence to? 10                                                                                                    |                                          |       |
|                                                                                                    | Perversing speed for ess                                                                                                    | Datase for Inca                                                                                                    |                                          |       |
|                                                                                                    | the second design and the second                                                                                                    |                                                                                                    |                                          |       |

- All steps on a path are displayed in the **Step Configuration** area.
- Click Add Step and select a step type, which can be Visual fence navigation, Charging, Magnetic nail navigation, Turning, Non-stop turning, Straight-line traveling, QR code

navigation, or Wall-following navigation.

- Configure the selected parameters and click **Save** to add the step into the path. You can add other parameters from the **Selectable Parameters** column based on the site requirements.
- Click Clear Steps to remove all the steps.
- Select a step to view the configuration and edit or delete it.
- Click **Delete** to delete the selected step.
- Click **Edit** to edit the selected step and click **Save** to make the modification take effect.

### 7.3.4 Settings

The Settings module consists of five parts, Language, Password, Restart, Update, and System.

1. Language

|             | *            | 🕀 Consected 🛞 Hornes 🔯 Norme 📷 Mark 🕴 |
|-------------|--------------|---------------------------------------|
| • ****      | English      | Searchert                             |
| •           |              |                                       |
| • 1149444 · | 简体中文         | (Cardon                               |
|             | 0.118        |                                       |
|             | 1348<br>11   | 1.000                                 |
|             | русский язык | Service operations                    |
|             |              |                                       |
|             | Français     | ( Interpret International )           |
|             |              |                                       |

All supported languages are listed on this screen. To change the language, click **Select** next to the target language.

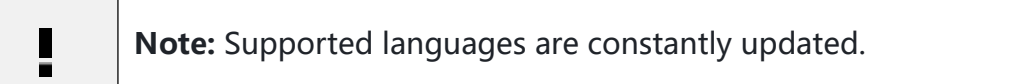

#### 2. Password

|                                       |      | 🕀 Cornelini 🤅                  | 👌 Homal 🔠 Karnal 📷 Her | : |
|---------------------------------------|------|--------------------------------|------------------------|---|
|                                       |      | Const Passer1                  |                        |   |
| · win                                 | 1.00 | forer the clarent parameter.   | 3.00                   |   |
| Compositor                            | 161  | have Parameters                |                        |   |
| • • • • • • • • • • • • • • • • • • • | 1    | Enter the new parameter.       | 921                    |   |
| فججازك                                |      | Enter the two percent diagain. | 9.91                   |   |
| * : Present                           |      |                                |                        |   |
|                                       |      | Training .                     |                        |   |
|                                       |      |                                |                        |   |
|                                       |      |                                |                        |   |
|                                       |      |                                |                        |   |

The procedure for changing the password is as follows:

• Enter the current password.

- Enter the new password twice.
- Click Submit.

Note: The new password must contain 6 to 30 numbers or letters.

3. Restart

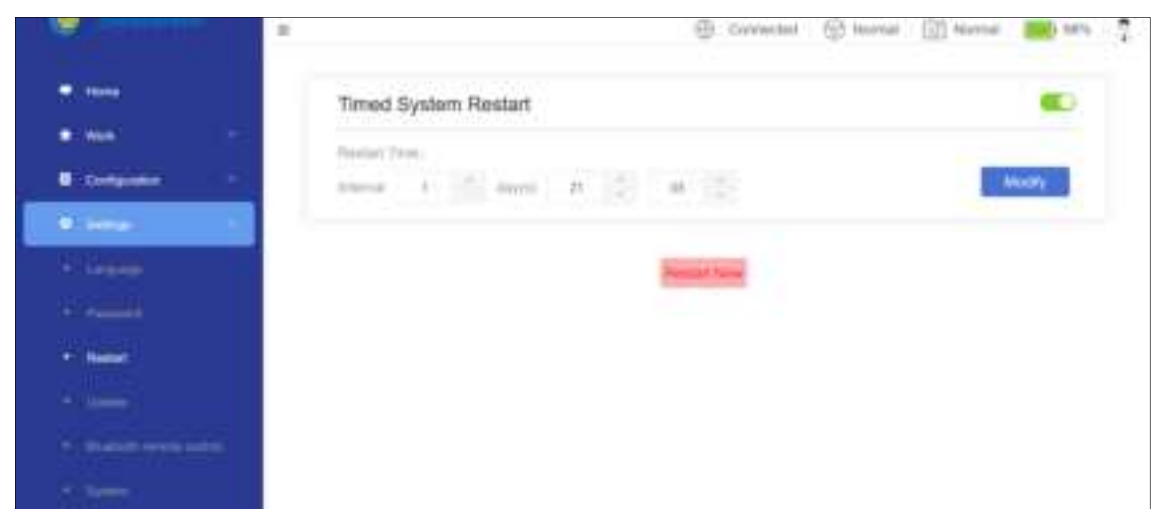

Timed system restart is disabled by default. The area for setting the restart time is hidden when the feature is disabled and shown when the feature is enabled. After enabling timed system restart, perform the following operations:

· Select the interval and time of system restart.

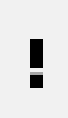

**Note:** The default restart time is 5:00 AM every day. You can modify the interval and time of system restart, and the maximum interval is three days.

• Click **Modify** to make the settings take effect. Otherwise, the previous settings are restored after you leave this screen.

To restart the system immediately, click **Restart Now** and then click **OK** on the pop-up.

### 4. Update (no user action required)

|                                 |                                              | Corveller 6 | 🗄 Honal 🔝 Hannal 🧱 Sera 🏅                                                                                       |
|---------------------------------|----------------------------------------------|-------------|----------------------------------------------------------------------------------------------------|
| • non<br>• non -<br>• compose - | Running Module<br>Generit researchs<br>02.21 |             | (Section 2) Section 2                                                                                           |
|                                 | Smart Module                                 |             | Canada Canada Canada Canada Canada Canada Canada Canada Canada Canada Canada Canada Canada Canada Canada Canada |
|                                 | Battery Module                               |             |                                                                                                    |

Before an update, an update package needs to be uploaded.

• Click Select File and select the update package.

### • Click **Update**, and a message appears after successful update.

Note: The file size cannot exceed 10 MB.

An incorrect package uploaded can be deleted.

#### 5. System

| a constant and a second second | B Commentant @ Narmad @ Narmad                                                           |
|--------------------------------|------------------------------------------------------------------------------------------|
| • thee                         | System Information                                                                       |
| • . Mat                        |                                                                                          |
| Companier -                    | Basic Information                                                                        |
| Real Property Inc.             | Radiant type / FeestPrenting Radiant                                                     |
|                                | Device SN: F.J.J0172186666662C                                                           |
|                                | Robot name: §itynamics                                                                   |
|                                | Running module version: 02.21                                                            |
|                                | Smart module vension: 1.0.1.10                                                           |
|                                |                                                                                          |
| System                         | Operating Status System time: 2023-07-19 11:05:12 (Asia/Shanghai) Sync with Browser Time |

The basic information, operating status, local network, and external network of the robot are displayed on this screen.

### 7.3.5 Remote Monitoring Module

Choose **Equipment** > **Device O&M Management**, and you can perform actions on each robot.

The available features include Camera, Remote Control, Task Management, Device Management,

Parameter Settings, and Video Settings.

|      |                                                                                                    |     |   |   |            |    |                                                                                                    |                                                                                                    |       | -                  | 1944                               |
|------|----------------------------------------------------------------------------------------------------|-----|---|---|------------|----|----------------------------------------------------------------------------------------------------|----------------------------------------------------------------------------------------------------|-------|--------------------|------------------------------------|
|      |                                                                                                    |     |   |   |            |    |                                                                                                    |                                                                                                    |       |                    |                                    |
| := . | (internal internal in | 72  | - |   |            | -  | 1-1-1-1-1-1-1-1-1-1-1-1-1-1-1-1-1-1-1-                                                                                                    | -                                                                                                    | -     | 24                 | 1.12                               |
|      | Section 1                                                                                                    | -   | - |   |            | -  | (1)<br>(2)<br>(2)<br>(2)<br>(2)<br>(2)<br>(2)<br>(2)<br>(2)<br>(2)<br>(2                                                                                                    | -                                                                                                    |       | 10.00              | territoria deservativa deservativa |
| := 1 | -                                                                                                    |     | - | - |            | -  | $\begin{array}{c} \frac{1}{2} \frac{1}{2}$ |                                                                                                    | -     | 1001<br>1.101<br>0 |                                    |
|      | 1000                                                                                                    |     | - |   | -          |    | 2000 (1000 (1000))<br>1000<br>1000 (1000) (1000)<br>1000                                                                                                    |                                                                                                    | -     | 1                  |                                    |
|      | Term 1                                                                                                    | -   | - | - | -          | -  | Anna and a second second secon                                                                                                    |                                                                                                    |       |                    |                                    |
|      |                                                                                                    | in. | - | - | product in | i. | line (bas)<br>(a)<br>base base (c)<br>(c)                                                                                                    |                                                                                                    | ***** |                    |                                    |
|      | No. of Concession, Name of Street, or other                                                                                                    | 112 |   | - | -          | 12 | And Annual Street, or                                                                                                    | THE OWNER AND ADDRESS OF THE OWNER ADDRESS OF THE OWNER ADDRESS OF THE O |       |                    |                                    |

### 1. Camera

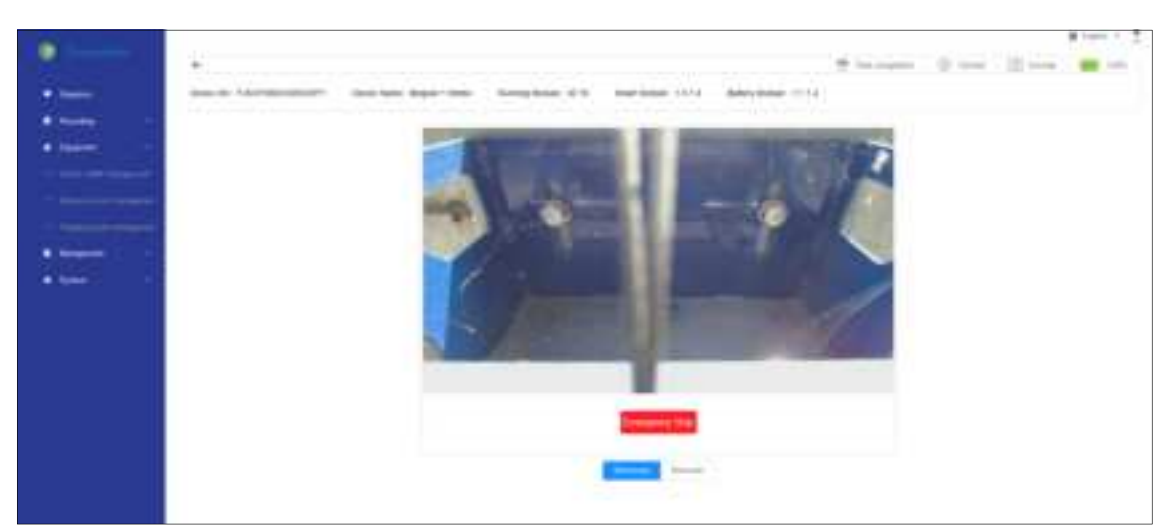

Find the target robot and click **Camera**, and the system displays the live camera image of that robot. When the camera signal is lost, the system shows a black screen.

| Emergency Stop | In case of an emergency, click <b>Emergency Stop</b> and confirm the operation |
|----------------|--------------------------------------------------------------------------------|
| Emergency Stop | in the popup to stop the robot.                                                |
| Monocular mode | Select Monocular to show the image of the monocular camera in the front        |
|                | of the robot.                                                                  |
|                | Select Binocular to show the image of the binocular camera on top of the       |
| Binocular mode | robot.                                                                         |

### 2. Remote Control

|    | * · · · · · · · · · · · · · · · · · · ·                                                  |
|----|------------------------------------------------------------------------------------------|
|    | Bench (Accounter) - Decision Space (Sec. Securities (C.) - Decision (C.) - Benchman (C.) |
| := | Neres Alle<br>See See See See See See See See See Se                                     |
|    |                                                                                          |
|    | Manual Mode (28                                                                          |
|    | Manual Charging and an an an an an an an an an an an an an                               |
|    | Helunite statging jake                                                                   |
|    | Dyvine locape mode                                                                       |

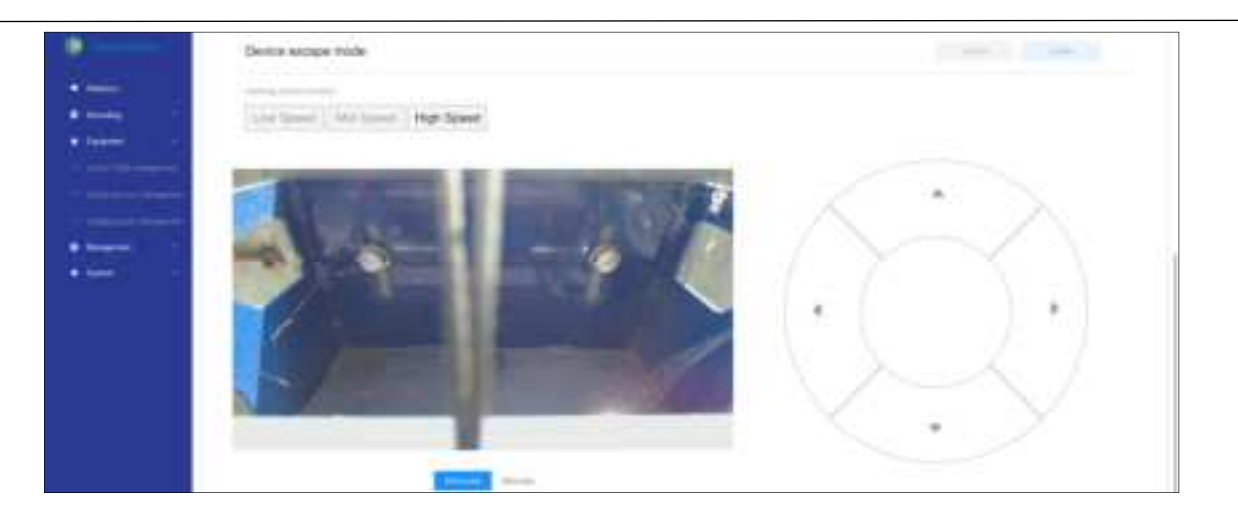

Find the target robot, and click **Remote Control** to control the robot remotely, check the robot parameters and maps, switch to the manual mode or auto mode, charge the robot manually, return the robot for charging, enable or disable the escape mode, and change the robot speed.

|   |                                                                                                    |                                                                                                    |          |                   |      |     |          | M Second Second | 100 |
|---|----------------------------------------------------------------------------------------------------|----------------------------------------------------------------------------------------------------|----------|-------------------|------|-----|----------|-----------------|-----|
|   | 1.1                                                                                                    |                                                                                                    |          |                   |      |     | 10 miles | Ward Him        |     |
|   | 100000000000000000000000000000000000000                                                                                                    |                                                                                                    |          |                   |      |     |          | 10. 000 L. L. L |     |
| · | Service of an and services.                                                                                                    | presented in the second second                                                                                                    | peak one | (mar.mar.) (11.1) |      |     |          |                 |     |
| • | and the formation of                                                                                                    |                                                                                                    |          |                   |      |     |          |                 |     |
|   | 040400                                                                                                    |                                                                                                    |          |                   |      |     |          |                 |     |
|   | Settion -                                                                                                    | Service                                                                                                    |          | (include          |      |     |          |                 |     |
|   | innis ter                                                                                                    |                                                                                                    |          |                   |      |     |          |                 |     |
|   | Agrico (with                                                                                                    |                                                                                                    |          |                   |      |     |          |                 |     |
|   | 1000                                                                                                    |                                                                                                    |          |                   |      |     |          |                 |     |
| · |                                                                                                    | E                                                                                                    |          |                   |      | 1.7 |          |                 |     |
|   |                                                                                                    |                                                                                                    | 1000     |                   |      |     |          |                 |     |
|   |                                                                                                    |                                                                                                    |          |                   |      |     |          |                 |     |
|   |                                                                                                    |                                                                                                    |          |                   |      |     |          |                 |     |
|   | Mercuit Moto                                                                                                    |                                                                                                    |          |                   |      |     |          | 0.00            |     |
|   |                                                                                                    |                                                                                                    |          |                   |      |     |          |                 |     |
|   | Maruel Cherging                                                                                                    | 10                                                                                                    |          |                   |      |     |          |                 |     |
|   |                                                                                                    |                                                                                                    |          |                   |      |     |          |                 |     |
|   | Return to cherging a                                                                                                    | pite                                                                                                    |          |                   |      |     |          |                 |     |
|   |                                                                                                    |                                                                                                    |          |                   |      |     |          |                 |     |
|   | Denna escape rod                                                                                                    | ki -                                                                                                    |          |                   |      |     |          |                 |     |
|   |                                                                                                    |                                                                                                    |          |                   |      |     |          |                 |     |
|   |                                                                                                    |                                                                                                    |          |                   |      |     |          |                 |     |
|   |                                                                                                    |                                                                                                    |          |                   |      |     |          |                 |     |
|   |                                                                                                    |                                                                                                    |          |                   |      |     |          | * mar 1         |     |
|   | 14                                                                                                    |                                                                                                    |          |                   |      |     |          |                 |     |
|   |                                                                                                    | 1                                                                                                    |          |                   | _    |     |          |                 |     |
|   | Service Supportunities                                                                                                    | Northen .                                                                                                    |          |                   | 1.0  |     |          |                 |     |
|   |                                                                                                    | 1                                                                                                    |          |                   | _    |     |          |                 |     |
|   | States into                                                                                                    |                                                                                                    |          | 11                | _    |     |          |                 |     |
|   | the same of the same of the sa |                                                                                                    |          |                   | - 11 |     |          |                 |     |
|   | Character .                                                                                                    |                                                                                                    | 100      |                   |      |     |          |                 |     |
|   | Barbarb Innel 1                                                                                                    |                                                                                                    |          |                   | - 11 |     |          |                 |     |
|   |                                                                                                    |                                                                                                    |          |                   |      |     |          |                 |     |
|   | 1 KA                                                                                                    |                                                                                                    |          |                   |      |     | 10 K     | #1 T.           |     |
|   | the second second second second second second second second second second second second second second second se                                                                                                    | A.1                                                                                                    | -        |                   |      |     |          |                 |     |
|   | the second second secon |                                                                                                    |          |                   | 11   |     |          |                 |     |
|   |                                                                                                    | -                                                                                                    | 100      |                   |      |     |          |                 |     |
|   | Calling and St.                                                                                                    |                                                                                                    | 1000     |                   |      |     |          |                 |     |
|   | Contrast master                                                                                                    |                                                                                                    |          |                   |      |     |          |                 |     |
|   |                                                                                                    |                                                                                                    |          |                   |      |     |          |                 |     |
|   | Martin Challeng                                                                                                    |                                                                                                    |          |                   |      |     |          |                 |     |
|   | 000000000000000000000000000000000000000                                                                                                    | 10                                                                                                    |          |                   |      |     |          |                 |     |
|   | THE R. D. LEWIS CO.                                                                                                    | and the second second se                                                                                                    |          | 1.000             | 1000 |     |          |                 |     |
|   | Contraction of the local division of the local division of the loc | and the second second s |          |                   | -    |     |          |                 |     |
|   | Dana on ope And                                                                                                    |                                                                                                    |          |                   |      |     |          |                 |     |
|   |                                                                                                    |                                                                                                    |          |                   |      |     |          |                 |     |
|   | the second second second                                                                                                    |                                                                                                    |          |                   |      |     |          |                 |     |
|   | -                                                                                                    |                                                                                                    |          |                   |      |     |          |                 |     |

|  | Warned Minin                                                                                                    |  |
|--|----------------------------------------------------------------------------------------------------|--|
|  | Manual Designing of the American American Amer |  |
|  |                                                                                                    |  |
|  | Statement and statement of the second                                                                                                    |  |

|                    | Turn on the <b>Manual Mode</b> toggle to enable the manual mode. The toggle                  |
|--------------------|----------------------------------------------------------------------------------------------|
| Manual Mode        | turns green, and you can control the robot remotely. Turn off the toggle to                  |
|                    | switch back to the auto mode, and the toggle turns grey.                                     |
| Direction control  | Click the up or down button, and the robot moves forward or backward at                      |
|                    | the set speed. Click the left or right button to turn the robot left or right.               |
| Speed control      | Set the speed to Low, Medium, or High, and the robot slows down or                           |
| Speed control      | speeds up accordingly.                                                                       |
| Battery level icon | Green: battery level $\geq$ 80%; blue: 80% > battery level $\geq$ 35%; orange: 35% >         |
| Battery lever icon | battery level $\geq$ 15%; red: battery level < 15%.                                          |
| Manual Charging    | Click Switch on, and the charging starts when Switch on appears on the                       |
| Manual Charging    | right.                                                                                       |
|                    | Select a map from the drop-down list, choose Select Node for Return for                      |
| Select Node        | Charging, and select a point. Then, the robot navigates through the                          |
|                    | remaining path after the selected point (including the selected point).                      |
|                    | Click <b>Return Now</b> , select a site and a point on the popup, click <b>Confirm</b> , and |
| Return for         | then the robot automatically returns to the charging pile for charging. For                  |
| Charging           | example, if you select <b>Site 2</b> and point <b>C</b> , the robot returns to the charging  |
|                    | pile along the <b>abn2c</b> path.                                                            |
| Escape Mode        | Click Enable or Disable to enable or disable the escape mode. The clicked                    |
| Locape Mode        | button turns blue, and the other button turns grey.                                          |

#### 3. Task Management

|                         | and a spectra           |                                    |                                                  |                                       |                       |                               |                 |      |
|-------------------------|-------------------------|------------------------------------|--------------------------------------------------|---------------------------------------|-----------------------|-------------------------------|-----------------|------|
|                         | +                       |                                    |                                                  | Tan conjunted                         | 0 =                   | - 21                          | formal B        |      |
| and and a second        | Device SN: F25075025400 | 00077 Dovice Name: Belgium 1 Nimbo | Running Module: 0216 Sharrishdule: 1.013         | Belley Mobile: 111.4                  |                       |                               |                 |      |
| - 100                   |                         |                                    |                                                  |                                       |                       |                               |                 |      |
| in the second           | Add                     |                                    |                                                  | The second last car is out out out of | de eta etaerita       | 10-10-1000 × 10               | The complete of | 1000 |
|                         | Test Name               |                                    | limit time                                       | Path Name                             | Repeated<br>Specifics | Matanca B<br>an iba Ta<br>aca | Operation       |      |
| and a set of the second | and a                   |                                    | 10.021                                           |                                       | they bear             |                               | -               |      |
|                         | terd, opt               |                                    | 2020/02/2010/02/01/2010/02/01/00/2010/02/01/2010 |                                       | Day Day               | Drive                         |                 |      |
| - ·                     | hand                    |                                    | 12.01 - 16.01 - 16.01 - 16.01                    |                                       | Day Inc.              | Date:                         | -               |      |
|                         | here's right            |                                    | 20.00.122.00.00.00.00.00.00.00.00.00.00.00.00.0  |                                       | Day Da                | Drive                         |                 |      |
|                         | hant                    |                                    | 12.00.1 (0.00.1 (0.00.1 (0.00.1                  |                                       | Day bu                | (Mad                          |                 |      |
|                         |                         |                                    |                                                  |                                       |                       |                               |                 |      |
|                         | DuryTask List           |                                    |                                                  |                                       |                       |                               |                 |      |
|                         | Tank Name               | Path Name                          | Sant time (local time)                           |                                       |                       |                               |                 |      |
|                         |                         |                                    |                                                  |                                       |                       |                               |                 |      |

Find the target robot, and click **Task Management** to modify and manage the tasks of the robot.

### Add a task:

- Click Add, and a popup appears.
- Set the task name, start time, path name, repetition, and distance from the fence.
- Click **Confirm** to save the settings and create the task.

|   | -                     |                                       |                    |
|---|-----------------------|---------------------------------------|--------------------|
|   | and the second second | tes Barr - Non-Mark 210 - Announ 1111 |                    |
|   | Fritz                 |                                       |                    |
| • |                       |                                       | The first line and |
|   |                       |                                       |                    |
|   | for.                  |                                       |                    |

**Note**: Do not modify the task or map when the task is being executed. A maximum of five tasks are allowed in the system.

### Modify a task:

- Find the target task and click **Modify**, and a popup appears.
- Modify the task name, the start time, the path name, repetition, and distance from the fence.
- Click **Confirm** to save the settings.

|    | Subsection of Concession, Name |                                                                    |                       |
|----|--------------------------------|--------------------------------------------------------------------|-----------------------|
| 12 | a                              | es Tal - National Bill - Jacobs 111                                | 2 mm 9 mm 2 mm 100 mm |
|    |                                |                                                                    |                       |
|    |                                | 11-<br>12-<br>12-<br>12-<br>12-<br>12-<br>12-<br>12-<br>12-<br>12- |                       |

### Delete a task:

- Find the task and click **Delete**, and a popup appears for confirmation.
- To confirm the operation and delete the task, click Confirm. Otherwise, click Cancel to cancel the operation.

|                                                    | -          |   |  |  | 1       |  |  |   |
|----------------------------------------------------|------------|---|--|--|---------|--|--|---|
| Anton at Anton<br>Anton at Anton<br>Anton at Anton |            | ŀ |  |  | 111 111 |  |  | 1 |
| 5 0 0 0 0 0 0 0 0 0 0 0 0 0 0 0 0 0 0 0            | (Andrease) |   |  |  |         |  |  |   |
|                                                    |            |   |  |  |         |  |  |   |

### Daily Tasks:

• Scroll down to show the task list. The list shows the task name, the path, and the start time of each task.

| A Descenter                                                                                                    | DailyTask List |           |                         |  |
|----------------------------------------------------------------------------------------------------|----------------|-----------|-------------------------|--|
| Support Support                                                                                                    | Tank Name      | Path Name | Start Sime (local Sime) |  |
| <ul> <li>terms</li> </ul>                                                                                                    | sharping       | skil      | 23.30                   |  |
| B Receiving -                                                                                                    | charging       | 482       | 22.30                   |  |
| • Epiperet -                                                                                                    | sharping       | stati     | 21.40                   |  |
| <ul> <li>Device OBH menagement</li> </ul>                                                                                                    | nderg          | 447       | 20.15                   |  |
| <ul> <li>Annual second second sec</li></ul> | niking         | 107       | 19.15                   |  |
| <ul> <li>Grant start consequences</li> </ul>                                                                                                    | ration         | 100       | 10.15                   |  |
| <ul> <li>a funda un ar ribuera</li> </ul>                                                                                                    | bes.           | ral (     | <b>8.2</b> 5            |  |
| E service and                                                                                                    | 155            | 5.1       | 10.00 C                 |  |
| Gir an                                                                                                    | los -          | ral (     | H. 5                    |  |
|                                                                                                    |                | 22.1      | 1741                    |  |
|                                                                                                    | los.           | ral (     | 1                       |  |
|                                                                                                    |                | 221       | 107 S C                 |  |
|                                                                                                    | les.           | ral (     | 0.05                    |  |
|                                                                                                    |                |           |                         |  |

### 4. Device Management

| •           |                                                                                              | B inset +           |
|-------------|----------------------------------------------------------------------------------------------|---------------------|
|             |                                                                                              | 9 m D:              |
| -           | Devis Nr. F.R.P.SULMINIZIPY (Insta-Turne Depart Viete: Namegilostate 32.9) (Inst-Name 10.13) | Ballary Budde: 1114 |
| • • • • • • | Actual Adupter the 2010-007 MINUT                                                            |                     |
| • reserve   |                                                                                              |                     |
|             | Study ingree - Brigging 1 Northe                                                             |                     |
|             | Revent Hotor<br>Feinere                                                                      | ( to                |
|             | Bread Bealant<br>Annuala                                                                     | E44                 |
|             | Ballers Deckatt<br>Follower                                                                  | 1                   |
| ••••••      | New address found                                                                            |                     |
|             | THE DOOR                                                                                     |                     |
|             | Dentis Notari                                                                                |                     |
|             | Southeast C Southward Marvel Say                                                             |                     |

Find the target robot and click **Device Management** to update or restart the robot at set time or immediately.

| 100 million (1990) | E run                                                                                                    | - |
|--------------------|----------------------------------------------------------------------------------------------------|---|
|                    | - Education Distance in the second                                                                                                    |   |
| •                  | han in Constraints of the base begin their Arreghter ICE Include 1918 Anglese 1111                                                                                                    |   |
|                    | Advert answer and balance to be an                                                                                                    |   |
| • • • • •          | Annual Annual Contraction of the Annual Annual Annual Annual Annual Annual Annual Annual Annual Annual Annual A                                                                                                    |   |
| Station and        | Terrate Units                                                                                                    |   |
| 200                | President President Page 10                                                                                                    |   |
| 10000              | Alter Anter Anter  |   |
|                    | The second second secon |   |
|                    | Annue Renner                                                                                                    |   |

### Modify:

- Click Firmware OTA, select an update package, and click Confirm.
- Modify the device name and the remarks as required.
- Click **Save** to save the changes and start the update.